## How to retrieve grant information

| The FRIGIDT form  |       |     | <br> | <br> | ••• | <br> |  |  |  |   |  |  | . 1 |
|-------------------|-------|-----|------|------|-----|------|--|--|--|---|--|--|-----|
| Field definitions |       |     | <br> | <br> |     | <br> |  |  |  |   |  |  | . 2 |
| Field definitions |       |     | <br> | <br> |     | <br> |  |  |  | • |  |  | . 3 |
| How to get a fund | balan | ce. | <br> | <br> |     | <br> |  |  |  |   |  |  | . 5 |

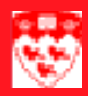

# How to retrieve grant information

#### The FRIGIDT form

Use the **FRIGITD** form to retrieve account type information, including adjusted budgets, inception-to-date actual activity, encumbrance and available balance amounts.

#### Grant Inception to Date FRIGITD 5.0 (BANUP6C) \_ 2 COA: Grant Year: .5 Index: Fund: Orgn: 9 Prog: Actv: 8 Locn: Account Summary: All Levels 14 Acct Type: Acct: .11 -\_17 12 By Sponsor Account<sup>-</sup> -Fund Summary Date From (MM/YY): Include Revenue Account—18 Date To (MM/YY): 13 16 -Hierarchy Code Т Desc Adj Budget Activity Commitment Avail Bal 20 21 -23 -24 -25 - 19 - 22 Net Total: 26

### 

#### **Field definitions**

|    | Item            | Description                                                                                                    |  |  |  |
|----|-----------------|----------------------------------------------------------------------------------------------------|--|--|--|
| 1  | СОА             | Chart of Account Code. "1" represents McGill University's set of books.                                                                                             |  |  |  |
| 2  | Grant           | Grant identification number. Format is GXXXXXX.                                                                                                    |  |  |  |
|    | (Required)      |                                                                                                    |  |  |  |
| 3  | Year            | Enter year to query a specific grant year or leave blank to perform a query of multiple years.                                                                      |  |  |  |
| 4  | Index           | Not used at McGill.                                                                                                    |  |  |  |
| 5  | Fund            | Fund Code. Represents the source and restriction of money.                                                                                                    |  |  |  |
| 6  | Orgn            | Organization Code. Departmental entities or budgetary unit responsible for the transactions.                                                                        |  |  |  |
| 7  | Prog            | Program Code. Functional reporting classification for tracking the use of funds.                                                                                    |  |  |  |
| 8  | Actv            | Activity Code. Free form element used for independent reporting needs.                                                                                              |  |  |  |
| 9  | Locn            | Location Code. Free form element used to identifies the physical where-<br>abouts of financial transactions.                                                        |  |  |  |
| 10 | Асст Туре       | Account Type. Higher level category of account.                                                                                                    |  |  |  |
|    |                 | 50 - Revenue                                                                                                    |  |  |  |
|    |                 | 60 - Salaries, wages and Benefits                                                                                                    |  |  |  |
|    |                 | 70 - Expenditures                                                                                                    |  |  |  |
| 11 | Acct            | Account Code. Describes the nature of expenditures, revenues, assets, liabilities and fund balances.                                                                |  |  |  |
| 12 | Account Summary | Level of the account type.                                                                                                    |  |  |  |
|    |                 | <b>Level 1 account types:</b> Account information is displayed in a rollup fashion by level (account types of 50 Revenue, 60 Labour, 70 Expenses, and 80 Transfer). |  |  |  |
|    |                 | <b>Level 2 account types:</b> Account information is rolled to it's external account type and displayed.                                                            |  |  |  |
|    |                 | All Levels: Account information is displayed as it has been posted to each account in the grant ledger.                                                             |  |  |  |

#### 

#### **Field definitions**

|    | Item                 | Description                                                                                                    |
|----|----------------------|----------------------------------------------------------------------------------------------------|
| 13 | Date From<br>(MM/YY) | Month and year the grant period starts. To retrieve details for a specific period enter the starting period OR leave blank for inception to date.                                                           |
| 14 | Date To<br>(MM/YY)   | Month and year the grant period ends. To retrieve details for a specific period enter the ending period OR leave blank for inception to date.                                                               |
| 15 | Fund Summary         | Check box that indicates whether to summarize ledger activity by fund for grants that are linked to multiple funds.                                                                                         |
|    |                      | Checked - Summarize ledger activity by fund.                                                                                                    |
|    |                      | Unchecked - View ledger activity by grant.                                                                                                    |
| 16 | Hierarchy            | Check box that indicates whether to view details based on hierarchy values supplied in the key block for query. If a hierarchy value has been entered, the system uses a separate view for returning detail |
|    |                      | information. The query may take longer than if a hierarchy was not entered.                                                                                                    |
|    |                      | <b>Checked</b> - Hierarchy information has been entered                                                                                                    |
|    |                      | <b>Unchecked</b> - Hierarchy information has not been entered.                                                                                                    |
| 17 | Include Revenue      | Indicates if revenue accounts are to be included in the query.                                                                                                    |
|    | Account              | Checked - Include revenue accounts in the query.                                                                                                    |
|    |                      | Unchecked - View ledger activity by grant.                                                                                                    |
| 18 | Code                 | User-defined account code identifies the type of account (for example assets, liabilities or expenditures), used by the system for reporting purposes.                                                      |
| 19 | т                    | Account Type. Higher level category of Account.                                                                                                    |
|    |                      | R - Revenue                                                                                                    |
|    |                      | L - Salaries                                                                                                    |
|    |                      | E - Expenditures                                                                                                    |
| 20 | Desc                 | Description of the account code.                                                                                                    |

#### 

| 21 | Adj Budget    | Adjusted budget. Total budget for the year. It combines the <b>Adopted</b><br><b>Budget</b> (original allocation given at the beginning of the year) and any<br><b>Budget Adjustments</b> (adjustments made to adopted budget through-<br>out the year - supplementary amounts). |  |  |  |
|----|---------------|----------------------------------------------------------------------------------------------------|--|--|--|
|    | Item          | Description                                                                                                    |  |  |  |
| 22 | Activity      | Year-To-Date Activity. Represents actual revenue and expenditures posted.                                                                                                    |  |  |  |
| 23 | Commitment    | Commitments equal to the total budget set aside for future obligations.<br>Commitments are made up of <b>Reservations</b> (generated by requisitions)<br>and <b>Encumbrances</b> (generated by purchase orders).                                                                 |  |  |  |
| 24 | Avail Balance | The <b>Available Balance</b> is the <b>Adjusted Balance</b> , plus or minus <b>Actual</b> and plus or minus <b>Commitments</b> .                                                                                                    |  |  |  |
| 25 | Net Total     | The total of the various columns; Adj Budget, YTD Activity, Commit-<br>ments, Avail Bal.                                                                                                    |  |  |  |

How to retrieve grant information

#### How to get a fund balance

| Before you<br>start | The<br>used<br>fund<br>proc     | e <b>Grant Inception to Date</b> form displays grant information. This form is<br>ed to create or query existing funds linked to grants. If you are not the<br>nd holder, you may not have access to view the funds. Before you<br>poceed you must have the Grant code. |  |  |  |  |  |  |  |  |  |  |
|---------------------|---------------------------------|----------------------------------------------------------------------------------------------------|--|--|--|--|--|--|--|--|--|--|
| Obtaining           | To obtain a grant fund balance: |                                                                                                    |  |  |  |  |  |  |  |  |  |  |
| your balance        | 1                               | Select the form <b>FRIGITD</b> from the <b>Finance Fast Track Menu</b> or type FRIGITD in the <b>GO</b> field and press Enter.                                                                                                    |  |  |  |  |  |  |  |  |  |  |
|                     | 2                               | Enter the Grant number. Fund number proceeded by the letter G.                                                                                                    |  |  |  |  |  |  |  |  |  |  |
|                     | 3                               | Tab to the fund field.                                                                                                    |  |  |  |  |  |  |  |  |  |  |
|                     | 4                               | Delete the Prog, Actv and Locn fields.                                                                                                    |  |  |  |  |  |  |  |  |  |  |
|                     | 5                               | Click the <b>Next Block</b> icon icon or use <b>Ctrl-Page Down</b> for keyboard users.                                                                                                    |  |  |  |  |  |  |  |  |  |  |
|                     | 6                               | The Adj budget column represents your Total Budget for the year.                                                                                                    |  |  |  |  |  |  |  |  |  |  |
|                     | 7                               | The <b>Activity</b> column represents the <b>Actual</b> revenue and expenditures posted to your fund.                                                                                                    |  |  |  |  |  |  |  |  |  |  |
|                     | 8                               | The <b>Commitments</b> column represents the <b>Total Budget</b> set aside for <b>Future Obligations</b> . It includes <b>Reservations</b> and <b>Encumbrances</b> .                                                                                                    |  |  |  |  |  |  |  |  |  |  |
|                     | 9                               | The <b>Available Balance</b> column represents what you have <b>Left</b> to spend.                                                                                                    |  |  |  |  |  |  |  |  |  |  |
|                     | 10                              | To perform a <b>New Search</b> click the <b>Rollback</b> icon to return to the <b>Key Block</b> .                                                                                                    |  |  |  |  |  |  |  |  |  |  |
|                     |                                 |                                                                                                    |  |  |  |  |  |  |  |  |  |  |